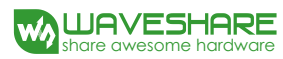

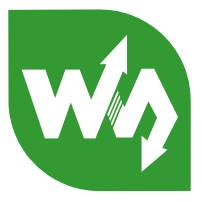

# SIM7000E NB-IOT HAT

## Overview

This Raspberry Pi HAT features multi communication functionalities: NB-IoT, eMTC, EDGE, GPRS, and GNSS.

The NB-IoT (NarrowBand-Internet of Things) and eMTC (enhanced Machine Type Communication) are rising IoT communication technologies evolved from LTE (4G), with advantages include low power, low cost, wide coverage, etc. They are suited for applications such as intelligent instruments, remote controlling, asset tracking, remote monitoring, E-health, mobile POS terminals, sharing bikes, and so on. While the GSM/GPRS, and EDGE are traditional 2G/2.5G technologies capable of sending SMS or making other wireless communications.

Therefore, the SIM7000E NB-IoT HAT would be an ideal choice for either evaluating new rising technologies, or simply communicating/positioning via multiple ways.

#### Features

- Raspberry Pi connectivity, compatible with Raspberry Pi Zero/Zero W/Zero WH/2B/3B/3B+
- Supports TCP, UDP, PPP, HTTP, FTP, MQTT, SMS, Mail, etc.
- Supports GNSS positioning (GPS,GLONASS,BeiDou and Galileo)
- Onboard USB interface, to test AT Commands, get GPS positioning data, and so on
- Breakout UART control pins, to connect with host boards like Arduino/STM32
- Onboard voltage translator, 3.3V by default, allows to be switched to 5V via 0Ω resistor
- SIM card slot, compatible with both normal SIM card and NB-IoT specific card
- 2x LED indicators, easy to monitor the working status
- Baudrate: 300bps~3686400bps
- Control via AT commands (3GPP TS 27.007, 27.005, and SIMCOM enhanced AT Commands)
- Supports SIM application toolkit: SAT Class 3, GSM 11.14 Release 98, USAT
- Comes with development resources and manual (examples for Raspberry /Arduino/STM32)

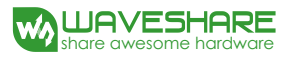

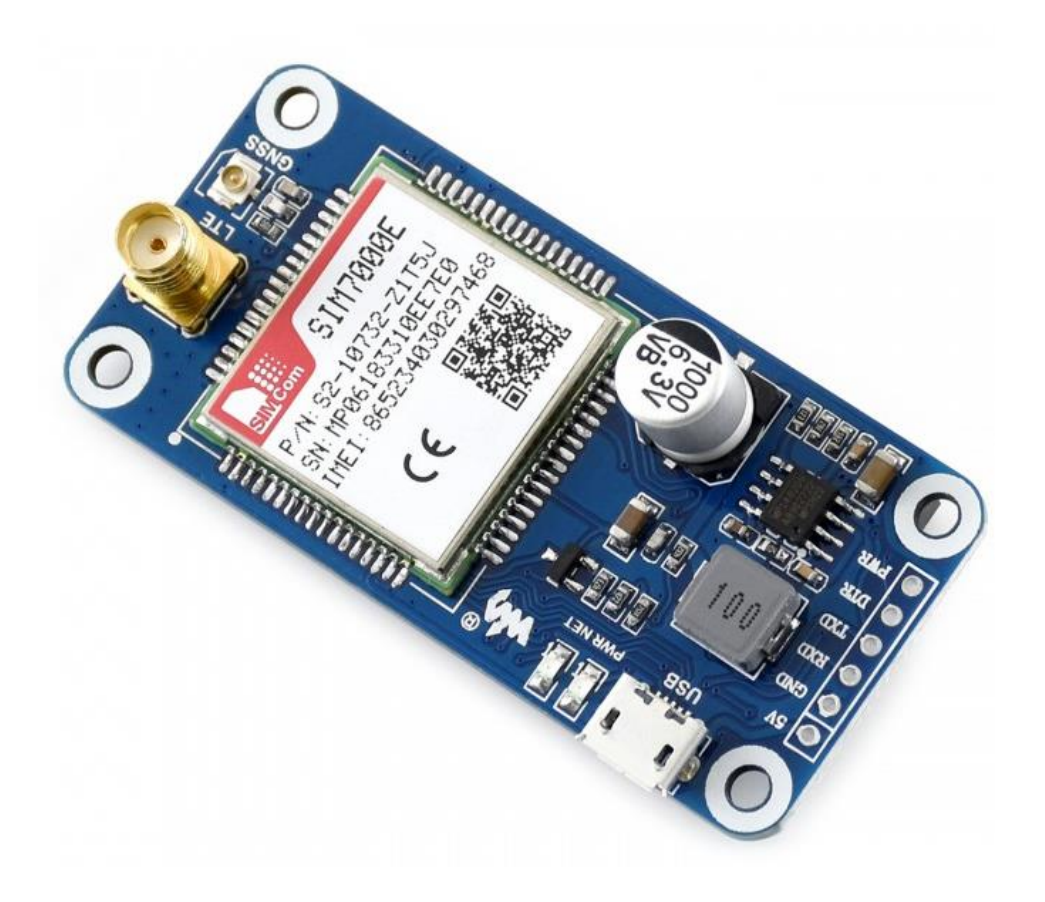

3

# Contents

| Overview1 |        |                               |           |
|-----------|--------|-------------------------------|-----------|
| Feat      | ures   |                               | 1         |
| 1.        | Hardwa | are configuration             | 4         |
|           | 1.1.   | Hardware configuration        | 4         |
| 2.        | GPRS D | Debugging                     | 6         |
|           | 2.1.   | General AT commands           | 6         |
|           | 2.2.   | Local virtual severs settings | 7         |
|           | 2.3.   | Searching WAN IP              | 7         |
|           | 2.4.   | GPRS Setting                  | 8         |
|           | 2.5.   | Sending data                  | 8         |
|           | 2.6.   | Receiving data                | 9         |
|           | 2.7.   | Deactivating Connection       | 9         |
| 3.        | NB-IoT | Debugging                     | 9         |
|           | 3.1.   | General AT commands           | 9         |
|           | 3.2.   | Local virtual severs settings | 错误!未定义书签。 |
|           | 3.3.   | Searching WAN IP              | 错误!未定义书签。 |
|           | 3.4.   | NB-IoT Setting                | 10        |
|           | 3.5.   | Sending data                  | 11        |
|           | 3.6.   | Receiving data                | 11        |
|           | 3.7.   | Deactivating Connection       | 11        |
| 4.        | GNSS [ | Debugging                     | 12        |

|    | 4.1.  | Genera     | al AT commands                                    | 12 |
|----|-------|------------|---------------------------------------------------|----|
|    | 4.2.  | GPS De     | ebugging                                          | 12 |
| 5. | Using | g with Ras | spberry Pi                                        | 14 |
|    | 5.1.  | Interfa    | ice overview                                      | 14 |
|    | 5.2.  | UART       | configuration of Raspberry Pi                     | 14 |
|    | 5.3.  | Minico     | om for UART debugging on Raspberry Pi             | 15 |
|    | 5.4.  | Examp      | les                                               | 16 |
|    | ŗ     | 5.4.1.     | AT_Test                                           | 16 |
|    | ţ     | 5.4.2.     | GPS_Positioning                                   | 17 |
|    | ŗ     | 5.4.3.     | NB-IoT (TCP_IP)                                   | 18 |
|    | Į.    | 5.4.4.     | For more demo code, please visit the website wiki | 18 |

# 1. Hardware configuration

#### 1.1. Hardware configuration

This module comes with GSM antenna, GPS antenna and micro USB cable. Besides these you should prepare a sim card or a nb-iot card:

- 1) Insert the SIM card to the card slot and connect the GSM antenna.
- 2) Connect the USB interface of SIM7000E NB-IoT HAT to PC with a micro USB cable. Then the PWR indicator will keep bright.

Figure : Hardware connnection

#### SIM7000E NB-IoT HAT User Manual

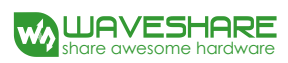

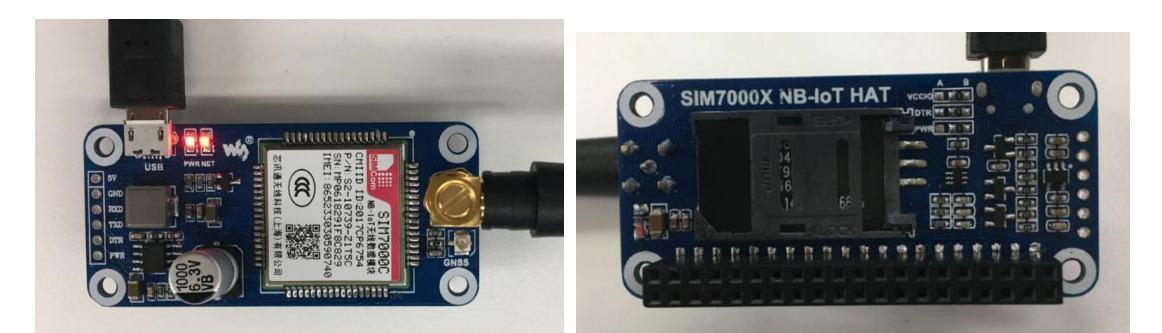

3) Generally, the NET indicator will fast flash firstly (1 time per second), which means that the module has not logged in the Network. After logging in, the indicator become to flash slowly (1 time every three seconds). Up to the local GSM network, this process that logging in will last several seconds to dozens of seconds.

If you take too much time to log in and failed, please check that whether the GSM antenna is connected correctly, and whether the SIM card is usable and insert correctly.

4) Install SIM7000 driver (windows driver: www.waveshare.com/wiki/File:SIM7X00-Driver.7z) Open Device Manager to get the corresponding COM port number of SIM7000. For example, the AT Port is COM19 as below. Users need to choose the correct port according to the Manager.

Figure: Devices Manager

- SimTech HS-USB AT Port 9001 (COM25)
- 💭 SimTech HS-USB Audio 9001 (COM24)
- SimTech HS-USB Diagnostics 9001 (COM28)
- SimTech HS-USB NMEA 9001 (COM27)

#### 1.2. Solder joints

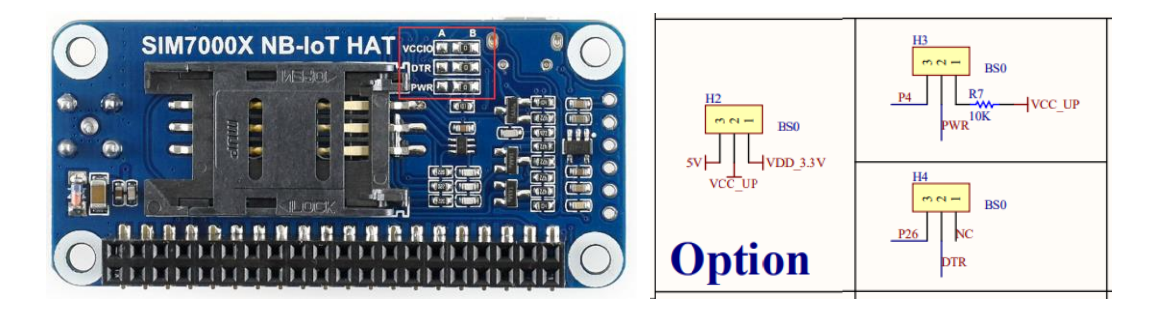

| Pin \ Solder | Soldered to A side                | Soldered to B side                    |
|--------------|-----------------------------------|---------------------------------------|
| νςςιο        | 5V                                | 3.3V (Default)                        |
| DTR          | P26                               | NC (Default)                          |
| PWR          | P4 (Control power supply via pin) | 3.3V (Default:Power on automatically) |

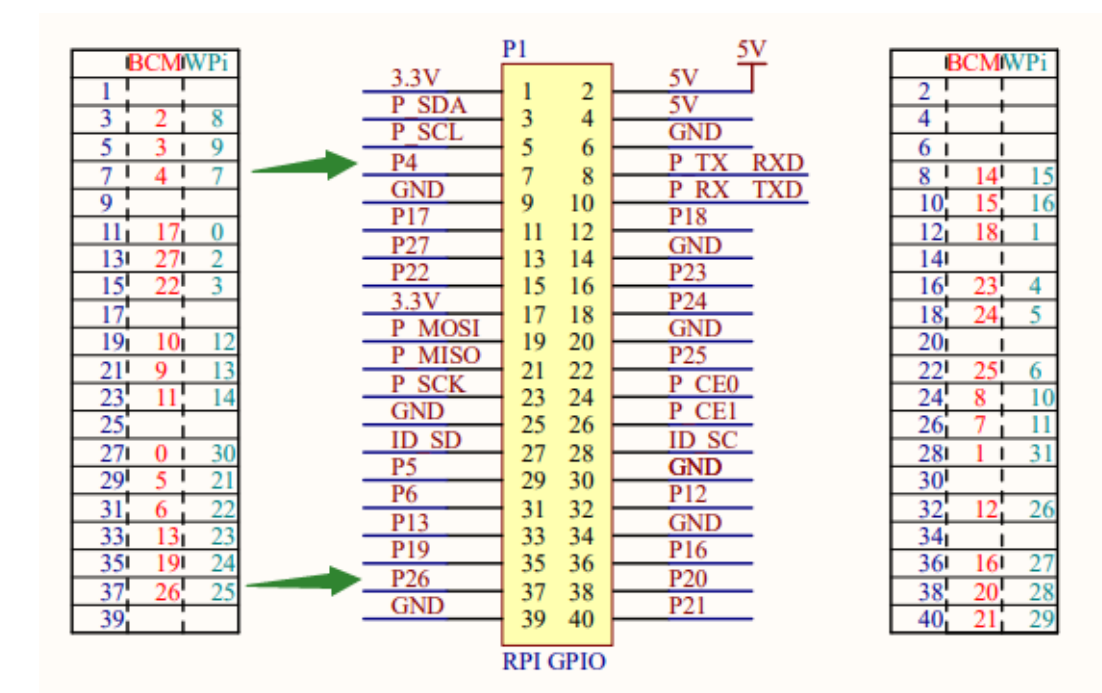

# **Raspberry Intarface**

## 2. GPRS Debugging

2.1. General AT commands

| Commands  | Description                        |          |
|-----------|------------------------------------|----------|
| AT+CGATT? | Check the state of GPRS attachment | +CGATT:1 |

|             |                                        | 1 Attached |
|-------------|----------------------------------------|------------|
| AT+CSTT?    | AT+CSTT? : Check available APN         | +CSTT:     |
| AT+CSTT     | AT+CSTT ="cmnet": Set APN to CMNET     | ОК         |
| AT+CIICR    | Bring up wireless connection with GPRS | ОК         |
| AT+CIFSR    | Get local IP address                   | ОК         |
|             | AT+CIPSTART="Mode", "IP_Addr", "Port"  |            |
|             | Mode: connection type;                 | CONNECT    |
| AT+CIPSTART | IP_Add: Remote server IP address;      | ОК         |
|             | Port: Remote server port               |            |
| AT+CIPSEND  | Send data                              | ОК         |
| 1A          | (HEX format) Tell module to send data  | SEND OK    |
| AT+CIPCLOSE | Close TCP or UDP connection            | CLOSE OK   |
| AT+CIPSHUT  | Deactivate GPRS PDP Context            | SHUT OK    |

#### 2.2. Local virtual severs settings

Virtual servers define the mapping between service ports of WAN and web servers of LAN. All requests from Internet to service ports of WAN will be redirected to the computer (web servers of LAN) specified by the server IP. (see your router's guide manual)

- 1) Log in Management Console of your router with browser (read your router's guide manual for specific address)
- 2) Set Port: 1822 (The Port can't be conflict to other's. Here we set 1822)
- 3) Set LAN IP address of your computer (you can run CMD on your computer, and execute command ipconfig to enquiry the address of IPv4), 192.168.6.168 as examples

| SIM7000 Test | wan1_pp<br>poe1 | P/UDP 1822-1822 | 1822-1822 | 192.168.6.168 |
|--------------|-----------------|-----------------|-----------|---------------|
|--------------|-----------------|-----------------|-----------|---------------|

#### 2.3. Searching WAN IP

You can search "IP" on browser to get your WAN IP address.

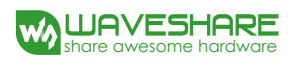

#### 2.4. GPRS Setting

- AT+CSQ //To enquiry the quality of signal. The first parameter of response is signal quality (Max is 31). The signal stronger, the value bigger.
- AT+CREG? //Check Network registration. If the second parameter of response is 1 or 5, it means that Network has been registered successfully
- 3) AT+CGATT? // Check the state of GPRS attachment
- 4) AT+CSTT="CMNET" //Set the Network according to actual situation. Here we use CMNET
- 5) AT+CIICR //Bring up wireless connection with GPRS
- 6) AT+CIFSR //Get the local IP address
- 7) AT+CIPSTART="TCP","113.81.232.178",1822 //Established TCP/IP connection

| 🏠 SSCOM V5.13.1 Serial/Net data debugger,Author:Tintin,2618058@qq.com(Newest version)                 |                                              | – 🗆 X                        |
|----------------------------------------------------------------------------------------------------|----------------------------------------------|------------------------------|
| PORT COM Settings Display Send Data Multi Strings Tools Help PCB打样那家强?                                |                                              |                              |
| AT +CIMP=13                                                                                           | Send Multi Char stm32/GE32 TSP STC/TAP15 TSP |                              |
| 0K<br>AT+4R<["=1                                                                                      |                                              |                              |
| OK                                                                                                    | (-Diag spit   RoundSend help Import          | order delay                  |
| AL #00FS'<br>#00FS: 0,0,"460 00 CMCC",0                                                               | HEX Data (DDClick to Write notes)            | AT test compand 1 1000       |
| nr.                                                                                                   | ATE1                                         | Enable echo 3 1000           |
| AT +CGATT?                                                                                            | ATEO                                         | Disable echo 2 1000          |
| +CGATT: 1                                                                                             | AT+IPR?                                      | Check the baud rate 0 1000   |
|                                                                                                    |                                              | 5无注释 0 1000                  |
| district const, ""                                                                                    |                                              |                              |
| OK .                                                                                                  | NB-ToT-                                      |                              |
| AT+CSTT="onnet"                                                                                       | AT+CMMP=38                                   | LTE mode 0 1000              |
| AT *CLICR                                                                                             | AT +CHINB=2                                  | NB-IoT mode 0 1000           |
| una<br>AT≁CIPSR                                                                                       | AT +NESC=1                                   | Scrambling Feature 0 1000    |
| 10.88.255.116                                                                                         | AT +CSQ                                      | Signal quality report 0 1000 |
| OK                                                                                                    | AT+CPST2                                     | Tranining 18 info 0 1000     |
| CONNECT OK                                                                                            | AT +CGNAPN                                   | Get network app 0 1000       |
| AT+CIFSEND=33                                                                                         | AT+CSTT="otn"                                | Set APN 0 1000               |
|                                                                                                    | AT+CIICR                                     | Bring up connection 0 1000   |
| ISERU OK<br>SIMTOOO Test SuccefullyAT+CIPCLOSE                                                        | AT +CIFSR                                    | Get local address 0 1000     |
| LIGES OK JetAssist (V3.7) ×                                                                           | AT+CIPSTART= TUP", 113.81.232.178", 1822     | Start up connection 0 1000   |
| Settings Cata Receive                                                                                 | Hallo Wavesbare STM7000X TCP Test            |                              |
| (1) Protocol Reveive from 117, 136, 31, 244 : 58318]:                                                 | AT +CIPCLOSE=1                               | Close connection 0 1000      |
| TCP Server V Hello, Waveshare SIM7000X TCP Test                                                       | AT +CIPSHUT                                  | Deactivate context 0 1000    |
| (2) Local boot IP                                                                                     |                                              | 24无注释 0 1000                 |
| 192 168 6 158                                                                                         | GPRS                                         |                              |
| (2) Ludikular                                                                                         | AT+CMP=13<br>AT+MESC=1                       | GSM/GPRS mode 0 1000         |
| 1822                                                                                                  | AT +COPS?                                    | Stranding rearre 0 1000      |
|                                                                                                    | AT +CGATT?                                   | Check attach service 0 1000  |
| - Disconnect                                                                                          | AT+CSTT?                                     | Query available APN 0 1000   |
|                                                                                                    | AT+CSTT="cmnet"                              | set APN 0 1000               |
| -Recv Options                                                                                         | AT +CIICR                                    | Bring up connection 0 1000   |
| Receive to file                                                                                       | AT+CIPSTART="TCP", "113 81 232 178", 1822    | Start up connection 0 1000   |
| Add line return                                                                                       | AT+CIPSEND=33                                | Send data 0 1000             |
| Receive As HEX                                                                                        | Hello, Waveshare SIM7000X TCP Test           | data 0 1000                  |
| Accive Pause                                                                                          | AT +CIPCLOSE                                 | Close connection 0 1000      |
| Save Clear                                                                                            | AT+CIPSHUT                                   | Deactivate context 0 1000    |
|                                                                                                    |                                              | 39先注释 0 1000                 |
| Send Options                                                                                          | AT +CGNSPWR=1                                | Turn on GNSS power 0 1000    |
| Data from file                                                                                        | AT +CGNSINF                                  | Get GPS info 0 1000          |
| T Auto CheckSum                                                                                       | AT +CGRSPWR=0                                | trun off GMSS power 0 1000   |
| Auto Clear Inout                                                                                      |                                              | 44无注释 0 1000                 |
| Send As Hex                                                                                           |                                              | 45九汪祥 U 1000                 |
| Send Cyclic Peers: All Connections                                                                    |                                              | 46万正和 0 1000                 |
| Interval 1000 ms SIM7000 Test Succefully                                                              |                                              | 48无注释 0 1000                 |
| Load Clear Send                                                                                       |                                              | 49元注释 0 1000                 |
|                                                                                                    |                                              | 50无注释 0 1000                 |
| If Ready! Send : O Reset                                                                              |                                              | 51无注释0_1000 ▼                |
| ClearData OpenFile Stop ClearSend OnTop English SaveConfig Hide -                                     |                                              |                              |
| ConNun COM25 SinTech HS-USB AT Por HEXShow SaveData ReceivedToFile SendHEX SendHEX 500 mm/Tim AddCrLf |                                              |                              |
| 🛞 CloseCom 👌 More Settings Show Tine and Packe OverTime: 20 mc Woll BytesTo 末尾 マVerifyNone 💌          |                                              |                              |
| RTS DTR Baudaat 9600                                                                                  |                                              |                              |
| のJ gent AE& Ross Auma Alt<br>請您注册嘉立创作结尾客户 SEND  ×                                                     |                                              |                              |

#### 2.5. Sending data

- 1) AT+CIPSEND=33 //Send fixed length data
- 2) AT+CIPSEND // Send changeable length data

- 3) After getting the response >, edit the contents of message (has been converted) without Enter at the end. Then send 1A in HEX format as below
- 4) If the data sent successfully, the server will receive the data.

#### 2.6. Receiving data

- 1) Choose the IP address of module on peers input box
- 2) Input the data which you want to send: SIM7000 Test Succefully
- 3) Click Send button, you can see that module receive the data with COM assistant software

#### 2.7. Deactivating Connection

1) Send AT+CIPCLOSE or AT+CIPSHUT to deactivate connection.

#### 3. NB-IoT Debugging

#### 3.1. General AT commands

| Commands    | Description                            | Return     |
|-------------|----------------------------------------|------------|
|             |                                        |            |
| AT+CGATT?   | Check the state of GPRS attachment     | 1 Attached |
|             |                                        | +CPSI:     |
| AT+CPSI?    | AT+CPSI?: Inquiring UE information     | ОК         |
|             |                                        | +CGNAPN:   |
| AT+CGNAPN   | Check available APN                    |            |
| AT+CSTT     | AT+CSTT ="cmnet": Set APN to CMNET     | ОК         |
| AT+CIICR    | Bring up wireless connection with GPRS | ОК         |
| AT+CIFSR    | Get local IP address                   | ОК         |
|             | AT+CIPSTART="Mode", "IP_Addr", "Port"  |            |
|             | Mode: connection type;                 | CONNECT    |
| AT+CIPSTART | IP_Add: Remote server IP address;      | ОК         |
|             | Port: Remote server port               |            |
| AT+CIPSEND  | Send data                              | ОК         |

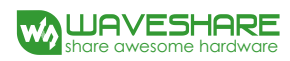

| 1A          | (HEX format) Tell module to send data | SEND OK  |
|-------------|---------------------------------------|----------|
| AT+CIPCLOSE | Close TCP or UDP connection           | CLOSE OK |
| AT+CIPSHUT  | Deactivate GPRS PDP Context           | SHUT OK  |

#### 3.2. NB-IoT Setting

- AT+CSQ //To enquiry the quality of signal. The first parameter of response is signal quality (Max is 31). The signal stronger, the value bigger.
- AT+CREG? //Check Network registration. If the second parameter of response is 1 or 5, it means that Network has been registered successfully
- 3) AT+CGATT? // Check the state of GPRS attachment
- 4) AT+CPSI? // Inquiring UE system information
- 5) AT+CGNAPN // Get network APN in CAT-M or NB-IOT
- 6) AT+CSTT="T" //Set the Network according to actual situation. Here we use T
- 7) AT+CIICR //Bring up wireless connection with GPRS
- 8) AT+CIFSR //Get the local IP address
- 9) AT+CIPSTART="TCP","118.190.93.84",2317 //Established TCP/IP connection

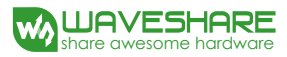

AT+CNMP? +CNMP: 13 0K AT+CNMP=13 OK AT +NBSC=1 OK AT+COPS? +COPS: 0,0,"460 00 CMCC",0 DK AT+CGATT? +CGATT: 1 OK AT+CSTT? +CSTT: "CMINET", "", "" OK AT+CSTT="cmnet" OK AT+CIICR OK AT+CIFSR 10. 147. 17. 105 AT+CIPSTART="UDP", "118. 190. 93. 84", 2317 OK CONNECT OK AT+CIPSEND=33 > Hello, Waveshare SIM7000% TCP Test SEND OK Hello, Waveshare SIM7000X TCP TestAT+CIPCLOSE CLOSE OK AT+CIPSHUT SHUT OK

#### 3.3. Sending data

- 5) AT+CIPSEND=33 //Send fixed length data
- 6) AT+CIPSEND // Send changeable length data
- 7) After getting the response >, edit the contents of message (has been converted) without Enter at the end. Then send 1A in HEX format as below
- 8) If the data sent successfully, the server will receive the data.

#### 3.4. Receiving data

- 4) Choose the IP address of module on peers input box
- 5) Input the data which you want to send: SIM7000 Test Succefully
- 6) Click Send button, you can see that module receive the data with COM assistant software

#### 3.5. Deactivating Connection

Send AT+CIPCLOSE or AT+CIPSHUT to deactivate connection.

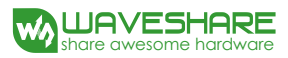

#### 4. GNSS Debugging

#### 4.1. General AT commands

| Commands   | Description                                                                                       | Return          |
|------------|---------------------------------------------------------------------------------------------------|-----------------|
|            | GNSS Power Control:                                                                               |                 |
| AT+CGNSPWR | AT+CGNSPWR =1:Turn on                                                                             | ОК              |
|            | AT+CGNSPWR =0:Turn off                                                                            |                 |
| AT+CGNSTST | AT+CGNSTST=1:Send data received to AT Port<br>AT+CGNSTST=0: Stop sending data received to AT Port | ОК              |
| AT+CGNSINF | GNSS navigation information parsed from NMEA sentences                                            | +CGNSINF:<br>OK |

#### 4.2. GPS Debugging

- 1) Connecting the GPS antenna, and place the receiver on open area outdoor
- 2) AT+CGNSPWR=1 //Turn on power of GPS
- 3) AT+CGNSTST=1 // Start to sending data received to AT Port

Open u-center and set the Port and Baudrate(AT Port, COM25).

Of course, you can use another port(NMEA Port,COM27)

- SimTech HS-USB AT Port 9001 (COM25)
- SimTech HS-USB Audio 9001 (COM24)
- SimTech HS-USB Diagnostics 9001 (COM28)
- SimTech HS-USB NMEA 9001 (COM27)
- 4) AT+CGNSTST=0 // Stop sending data received to UART
- 5) AT+CGNSINF // Print the GPS information
- 6) AT+CGNSPWR=0 //Turn off power of GPS

#### SIM7000E NB-IoT HAT User Manual

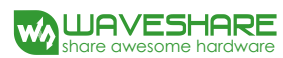

| 🆍 SSCOM V5.13.1 Serial/Net data debugger,Author:Tintin,2618058@qq.com(Newest version)                                                                                                    |                                              | - 1                                                                                                    | a ×      |
|----------------------------------------------------------------------------------------------------|----------------------------------------------|----------------------------------------------------------------------------------------------------|----------|
| PORT COM_Settings Display Send_Data Multi_Strings Tools Help PCB打样那家强?                                                                                                    |                                              |                                                                                                    |          |
| AT+CGRSP#R=1                                                                                                    | Send Multi Char stm32/GB32 ISP STC/IAP15 ISP |                                                                                                    |          |
| UK<br>AT+CGRSTST=1                                                                                                    | Drag splt BoundSend help Import              |                                                                                                    |          |
| 0K<br>Marcev 3 1 12 86 30 033 33 87 26 326 29 71 37 059 36 78 01 330 #68                                                                                                    | Way Data (DbClick to Write potes)            | Send(note) +  -                                                                                                    | r deray  |
| SelLSSY, 3, 2, 12, 70, 00, 26, 77, 30, 291, 76, 30, 219, 75, 04, 181, #6B                                                                                                    | AT                                           | AT test command                                                                                                    | 1 1000   |
| \$6L58Y, 3, 3, 12, 65, 16, 177, 88,, 65, 02, 080, 72, 46, 133, #52<br>MCRORY 3, 1, 12, 02, 22, 988, 20, 05, 02, 210, 26, 65, 0, 377, 46, 09, 16, 125, 27#,70                                                                                                    | ATE1                                         | Enable echo                                                                                                    | 3 1000   |
| \$PPGSV, 3, 2, 12, 17, 53, 016, 45, 19, 45, 345, 45, 28, 51, 164, 32, 03, 19, 040, *74                                                                                                    | ATEO                                         | Disable echo                                                                                                    | 2 1000   |
| \$PCSV, 3, 3, 12, 12,, 23, 11, 065, 24,, 30, 02, 178, #7C<br>\$PCSV, 3, 3, 12, 12,, 23, 11, 065, 24,, 30, 02, 178, #7C                                                                                                    | AT+IPR?                                      | Check the baud rate                                                                                                    | 0 1000   |
| \$BD057, 4, 2, 13, 05, 23, 255, , 06, 27, 156, , 07, 36, 185, , 06, 47, 001, *6F                                                                                                    |                                              | 5无注释 (                                                                                                    | 0 1000   |
| (\$EDGSV, 4, 3, 13, 09, 11, 182, 10, 52, 223, 11, 34, 064, , 13, 47, 320, *6P                                                                                                    |                                              | 6无注释 (                                                                                                    | 0 1000   |
| \$GN954, 102241.00, 2232.551635, W, 11404.693141, E, 1, 06, 1.1, 60.9, M, -                                                                                                    |                                              | 7无注释 (                                                                                                    | 3 1000   |
| 1.0, M, *5B<br>SKRYG O T 2.3 M O D V O D X 4*3C                                                                                                    | NB-IoT                                       | NB-IoT                                                                                                    | 3 1000   |
| SORRMC, 102241.00, A, 2232.551635, N, 11404.693141, E, O. 0, O. 0, 210518, 2.3, W, A*3                                                                                                    | AT+CNMP=38                                   | LTE mode                                                                                                    | 3 1000   |
| B<br>Superau a 2 n3 n6 n9 17 19 28 1 4 1 1 0 9#37                                                                                                    | AT+CMMB=2                                    | NB-IoT mode                                                                                                    | 3 1000   |
| \$GL05A, A, 2, 71, 86, 87,1.4, 1, 1, 0, 9+24                                                                                                    | AT+HESC=1                                    | Scrambling Feature                                                                                                    | J 1000   |
| (\$BDGSA, A, 2,, 1, 4, 1, 1, 0, 9*2E<br>b1+CG8F5T=0                                                                                                    | AT+CSQ                                       | Signal quality report                                                                                                    | 0 1000   |
| OK OK                                                                                                    | AI TOGALLY                                   | Lheck attach service                                                                                                    | 1000     |
| AT *CORSINF<br>+CORSINF                                                                                                    | AT+CGNAPN                                    | Got notwork on                                                                                                    | 0 1000   |
| 1, 1, 20180521102245, 000, 22, 542530, 114, 078219, 60, 900, 0, 00, 0, 0, 1, , 1, 1, 1, 4, 0                                                                                                    | AT+CSTT="etp"                                | Sat APN                                                                                                    | 0 1000   |
| . 9, 12, 6, , , 48, ,                                                                                                    | AT+CIICR                                     | Bring up connection                                                                                                    | 0 1000   |
| 0K                                                                                                    | AT+CIFSR                                     | Get local address                                                                                                    | 0 1000   |
| AT +CGESP4R=0                                                                                                    | AT+CIPSTART="TCP", "113. 81. 232. 178", 1822 | Start up connection                                                                                                    | 3 1000   |
|                                                                                                    | AT+CIPSEND=34                                | Send data                                                                                                    | 0 1000   |
|                                                                                                    | Hello, Waveshare SIM7000X TCP Test           | data                                                                                                    | 0 1000   |
|                                                                                                    | AT+CIPCLOSE=1                                | Close connection (                                                                                                    | 0 1000   |
|                                                                                                    | AT+CIPSHUT                                   | Deactivate context                                                                                                    | 0 1000   |
|                                                                                                    |                                              | 24无注释 (                                                                                                    | 3 1000   |
|                                                                                                    | GPRS                                         | GPRSGPRSGPRSGPRSGPRSGPRSGPRSGPRSGPRSGPRSGPRSGPRSGPRSGPRSGPRSGPRSGPRSGPRSGPRSGPRSGPRSGPRSGPRSGPRSGPRSGPRSGPRSGPRSGPRSGPRSGPRSGPRSGPRSGPRSGPRSGPRSGPRSGPRSGPRSGPRSGPRSGPRSGPRSGPRSGPRSGPRSGPRSGPRSGPRSGPRSGPRSGPRSGPRSGPRSGPRSGPRSGPRSGPRSGPRSGPRSGPRSGPRSGPRSGPRSGPRSGPRSGPRSGPRSGPRSGPRSGPRSGPRSGPRSGPRAGPRAG | 0 1000   |
|                                                                                                    | AT+CNMP=13                                   | GSM/GPRS mode                                                                                                    | 3 1000   |
|                                                                                                    | AT+HESC=1                                    | Scrambling Feature                                                                                                    | 3 1000   |
|                                                                                                    | AT+COPS?                                     | Signal quality report                                                                                                    | 3 1000   |
|                                                                                                    | AT+CGATTY                                    | Check attach service                                                                                                    | J 1000   |
|                                                                                                    | AITUSII?                                     | Query available APN                                                                                                    | 0 1000   |
|                                                                                                    | ATACTTCP                                     | Set Arm                                                                                                    | 0 1000   |
|                                                                                                    | ATACTECE                                     | Cat last address                                                                                                    | 0 1000   |
|                                                                                                    | AT +CTPSTART="TCP" "113 81 232 178" 1822     | Stort up connection                                                                                                    | 0 1000   |
|                                                                                                    | AT+CIPSEND=33                                | Send data                                                                                                    | 0 1000   |
|                                                                                                    | Hello, Waveshare SIM7000X TCP Test           | data                                                                                                    | 0 1000   |
|                                                                                                    | AT+CIPCLOSE                                  | Close connection                                                                                                    | 3 1000   |
|                                                                                                    | AT+CIPSHUT                                   | Deactivate context                                                                                                    | 0 1000   |
|                                                                                                    |                                              | 39无注释 0                                                                                                    | 0 1000   |
|                                                                                                    | GHSS                                         | GNSS                                                                                                    | 0 1000   |
|                                                                                                    | AT+CGRSPWR=1                                 | Turn on GNSS power                                                                                                    | 3 1000   |
|                                                                                                    | AT+CGNSINF                                   | Get GPS info                                                                                                    | 3 1000   |
|                                                                                                    | AT+CGNSPWR=0                                 | trun off GMSS power                                                                                                    | 3 1000   |
|                                                                                                    |                                              | 44九汪祥                                                                                                    | 1000     |
|                                                                                                    |                                              | 45元注释 (                                                                                                    | 0 1000   |
|                                                                                                    |                                              | 40元注释                                                                                                    | 0 1000   |
|                                                                                                    |                                              | 48开注释                                                                                                    | 0 1000   |
|                                                                                                    |                                              | 49无注释                                                                                                    | 0 1000   |
|                                                                                                    |                                              | 50元注释                                                                                                    | 0 1000   |
|                                                                                                    |                                              | 51无注释                                                                                                    | 0 1000 - |
|                                                                                                    |                                              |                                                                                                    |          |
| Sendfile Stop [ClearSend] Unicop English SaveConfig Hide -                                                                                                    |                                              |                                                                                                    |          |
| LOBBUN LOD SINIEGN NO-WORK NO-WORK IN TO THE AND SAVEDALE IN RECEIVED OF THE SENDER SOUTHING Addirit                                                                                                    |                                              |                                                                                                    |          |
| Unseren C ware settings : Show time and racke overting for mplan, sycestow TB Astronomic                                                                                                    |                                              |                                                                                                    |          |
| STEREWE Scouter store State State St |                                              |                                                                                                    |          |
| 1/21 EXTREMENTATION SEED                                                                                                    |                                              |                                                                                                    |          |

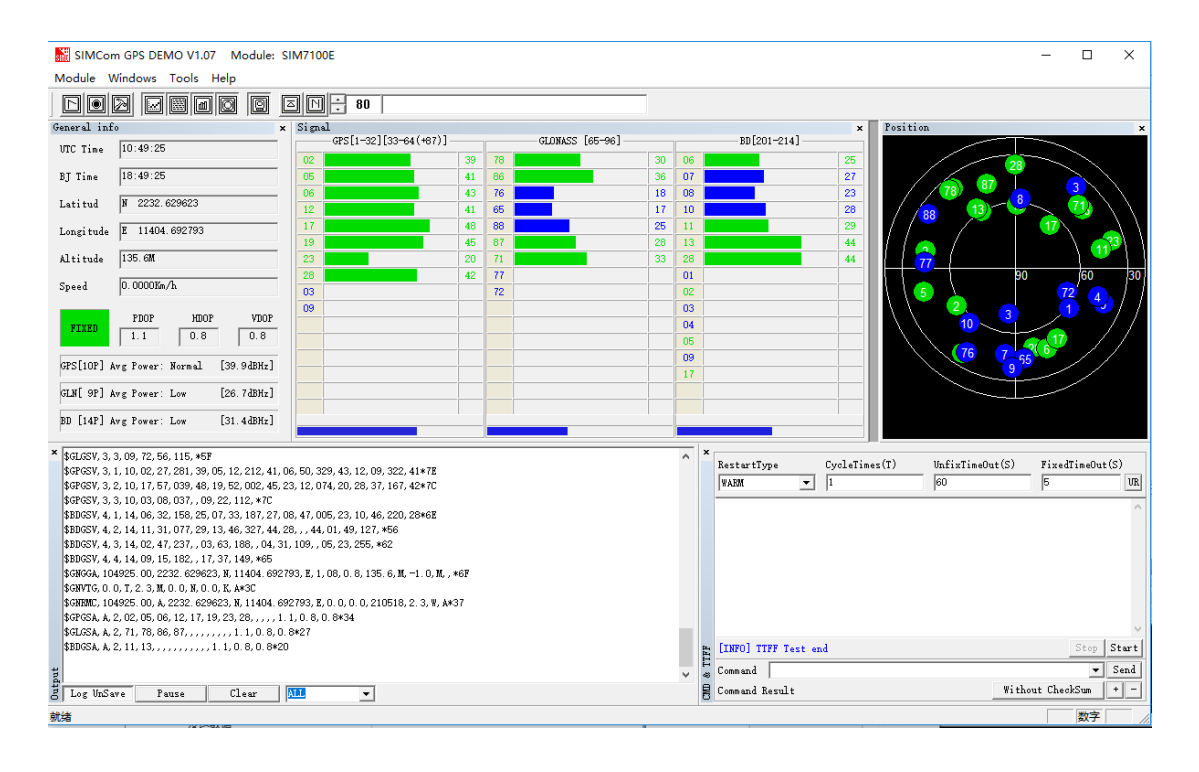

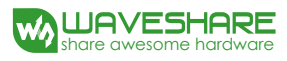

| 🕐 u-center 7         | 7.02 - [Text Console]                                                                                                    |                           |              |                                               |                         |
|----------------------|----------------------------------------------------------------------------------------------------|---------------------------|--------------|-----------------------------------------------|-------------------------|
| 💽 File Ed            | it View Player Receiver Tools Window Help                                                                                      |                           |              |                                               | _ 8 ×                   |
| i D 🖬 🖨              | ▪   ♣ 强   % ☜ 電   ፼   월 🏙 🛍   🖽 🖽                                                                                              | I 🗆 🕶 🥯 🖾 🕶 🖛             | m • 🖬 🐼 🔯    |                                               |                         |
| • <b>0</b> • ▼ 110   | ▼ % ※   ≜ ■   II   ●   D ▶ ▼ >>   H                                                                                            | J                         | —            | • • • • •                                     |                         |
| ×                    |                                                                                                    |                           |              |                                               |                         |
|                      |                                                                                                    |                           |              |                                               |                         |
|                      |                                                                                                    |                           |              |                                               | 40                      |
| 0.0300.0300          | a <mark>analasi kanalasi kanalasi kanalasi kanalasi kanalasi kanalasi kanalasi kanalasi kanalasi kanalasi kanalasi kana</mark> |                           |              |                                               | 30                      |
|                      |                                                                                                    |                           |              |                                               | 20                      |
| 21                   | 32 42                                                                                                    |                           |              |                                               | 10                      |
| G15                  | G2 G24 G26 G29 C                                                                                                    | G5 G21 G18                |              |                                               | dB                      |
| 08:14:10             | \$GPGLL,2232.467426,N,11404.392523,E,0814                                                                                      | 410.000,A,A*5D            | *            |                                               | - ×                     |
| 08:14:10             | \$GPGSV.2.1.08.15.72.310.21.26.45.02929                                                                                        | 9.40.244.18.24.34.171     | .43*79       |                                               |                         |
| 08:14:10             | \$GPGSV,2,2,08,05,29,063,,21,25,321,,02,                                                                                       | 23,136,32,18,15,295,*     | 7B           |                                               | -25                     |
| 08:14:10             | \$GPRMC,081410.000,A,2232.46/426,N,11404.<br>\$GPVTG_0_0_TM_0_000_N_0_000_K_A*0D                                               | .392523,E,0.000,0.0,1     | /1114,,,     | 1. march 20001                                | -                       |
| 08:14:10             | \$GPZDA,081410.000,17,11,2014,,*5B                                                                                             |                           |              | NG PORT                                       | 4                       |
| 08:14:11             | \$GPGGA,081411.000,2232.467675,N,11404.3                                                                                       | 92685,E,1,3,3.01,2.02     | 9,M,-1.9 -   | The C                                         | V V                     |
| 08:14:11             | \$GPGLL,2232.467675,N,11404.392685,E,0814                                                                                      | 411.000,A,A*57            | -            | $\langle \cdot \rangle \langle \cdot \rangle$ | 12 2                    |
| 08:14:11             | SGPGSA, A, 2, 15, 24, 02, , , , , , , , , , 3, 17, 3, 01, .<br>SGPGSV 2 1 08 15 72 310 21 26 45 020 20                         | 0 40 244 17 24 34 171     | 42*77        | 1 $2$ $1$ $1$                                 |                         |
| 08:14:11             | \$GPG5V.2.2.08.05.29.06321.25.32102.                                                                                           | 22.136.32.18.15.295.*     | 7A 3         |                                               |                         |
| 08:14:11             | \$GPRMC,081411.000,A,2232.467675,N,11404.                                                                                      | .392685,E,0.000,0.0,1     | 71114,,,     | 4                                             |                         |
| 08:14:11             | \$GPVTG,0.0,T,,M,0.000,N,0.000,K,A*0D                                                                                          |                           |              |                                               | Z                       |
| 08:14:11             | \$GPZDA,081411.000,17,11,2014,,*5A                                                                                             |                           |              |                                               |                         |
| _                    | 2                                                                                                    |                           | 5 Longitude  |                                               | 114.073211<br>22.541128 |
| 1 <mark>9 ×</mark> 🗃 | 1                                                                                                    | m. 001417 11500 A. L      |              | NINEA 00.17.12                                | 001412                  |
| 一元成                  |                                                                                                    | -u= COIVI1/ 11520 Antaris | INO THE OPEN | INIVIEA 00:17:13                              | 08:14:12                |

# 5. Using with Raspberry Pi

#### 5.1. Interface overview

The default relationship between SIM7000 control pins and Raspberry Pi IOs is shown in Table 1.

| SIM7000 | IO of Raspberry Pi B+                     | Description         |
|---------|-------------------------------------------|---------------------|
| 5V      | 5V                                        | Power supply (5V)   |
| GND     | GND                                       | Ground              |
| TXD     | P15 / RXD                                 | UART pin            |
| RXD     | P14 / TXD                                 | UART pin            |
| PWR     | P4 (Need to modify the back solder joint) | Power up the module |

Table 1: The relationship between SIM7000 control pins and Raspberry Pi IOs

#### 5.2. UART configuration of Raspberry Pi

Because UART of Raspberry Pi is used for Linux console output by default, if we want to use the UART, we need to change the settings. Executing this command to enter the configuration page :

sudo raspi-config

Choose Interfacing Options -> Serial -> no->yes, to disable Linux's use of console

UART Open /boot/config.txt file, find the below statement and uncomment it to enable the UART. You can directly append it at the end of file as well.

enable\_uart=1

Then reboot.

#### 5.3. Minicom for UART debugging on Raspberry Pi

Inserting the module to Raspberry Pi and plug the jumper B,

Install minicom, minicom is a text-based modem control and terminal emulation program for Linux:

| <br> |         |         |         | <br> | <br> | <br> |
|------|---------|---------|---------|------|------|------|
|      |         |         |         |      |      |      |
|      |         |         |         |      |      |      |
|      |         |         |         |      |      | - i  |
|      |         |         |         |      |      | 1    |
|      |         |         |         |      |      |      |
|      |         |         |         |      |      | - i  |
| 1 .  |         |         |         |      |      | - i  |
| SUGO | apt-det | Install | minicom |      |      |      |
|      | -1 J    |         |         |      |      | - i  |
|      |         |         |         |      |      | - I  |
|      |         |         |         |      |      |      |
|      |         |         |         |      |      |      |
|      |         |         |         |      |      | 1    |
| <br> |         |         |         | <br> | <br> | <br> |
|      |         |         |         |      |      |      |
|      |         |         |         |      |      |      |
|      |         |         |         |      |      |      |
|      |         |         |         |      |      |      |

Execute command: minicom -D /dev/ttyS0 (ttyS0 is the UART of Raspberry Pi 3B)

Baud rate is 115200 by default. If you need to change the baud rate, for example 9600, you can add the parameter -b 9600.

The user UART device of Raspberry Pi 2B/Zero is ttyAMA0, and ttyS0 of Raspberry Pi 3B

Testing Bluetooth function as examples:

| • <u>1</u> Raspberry Pi 3 Model B+ × | • 2 Raspberry Pi 3 Model B+ | × +                                   | < |
|--------------------------------------|-----------------------------|---------------------------------------|---|
| AT                                   |                             |                                       | ^ |
| AT                                   |                             |                                       |   |
|                                      |                             |                                       |   |
|                                      |                             |                                       |   |
|                                      |                             |                                       |   |
|                                      |                             |                                       |   |
|                                      |                             |                                       |   |
|                                      |                             |                                       |   |
|                                      |                             |                                       |   |
|                                      |                             |                                       |   |
|                                      |                             |                                       |   |
|                                      |                             |                                       |   |
|                                      |                             |                                       |   |
|                                      |                             |                                       |   |
|                                      |                             |                                       |   |
| CTRL-A Z for help   115200 8         | N1   NOR   Minicom 2.7      | VT102   Offline   ttyS0               | ) |
| >                                    |                             |                                       | = |
|                                      | ⊜ SSH2 vtern                | t∺ 94x27 in 5.1 2.4                   |   |
| SSN,7 prov 152, 100.0, 154,22        | E SSILE XLEIN               | · · · · · · · · · · · · · · · · · · · |   |

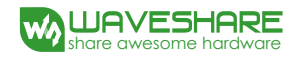

#### 5.4. Examples

Download the demo code from wiki and copy to the Raspberry Pi (for example, /home/pi/SIM7000X)

Enter the bcm2835 directory, compile and install the BCM2835 library:

chmod +x configure && ./configure && sudo make && sudo make install

| pi@raspberrypi:~/SIN7000X/bcm2835 \$ ./configure & make & sudo make check & sudo make install |
|-----------------------------------------------------------------------------------------------|
| [1] 26103                                                                                     |
| [2] 26104                                                                                     |
| [3] 26105                                                                                     |
| make all-recursive                                                                            |
| make[l]: Entering directory '/home/pi/SIM7000X/bcm2835'                                       |
| Making install in src                                                                         |
| Making check in src                                                                           |
| Making all in src                                                                             |
| make[l]: Entering directory '/home/pi/SIM7000X/bcm2835/src'                                   |
| make[l]: Entering directory '/home/pi/SIM7000X/bcm2835/src'                                   |
| make test                                                                                     |
| make[2]: Entering directory '/home/pi/SIM7000X/bcm2835/src'                                   |
| make[2]: Nothing to be done for 'all'.                                                        |
| make[2]: Leaving directory '/home/pi/SIM7000X/bcm2835/src'                                    |
| Making all in doc                                                                             |
| make[2]: Entering directory '/home/pi/SIM7000X/bcm2835/doc'                                   |
| make[2]: Nothing to be done for 'all'.                                                        |
| make[2]: Leaving directory '/home/pi/SIM7000X/bcm2835/doc'                                    |
| make[2]: Entering directory '/home/pi/SIM7000X/bcm2835/src'                                   |
| make[2]: Entering directory '/home/pi/SIM7000X/bcm2835/src'                                   |
| make[2]: Entering directory '/home/pi/SIM7000X/bcm2835'                                       |
| /bin/mkdir -p '/usr/local/lib'                                                                |
| gcc -g -O2 -o test test.o ./libbcm2835.a -lrt                                                 |
| /usr/bin/install -c -m 644 libbcm2835.a '/usr/local/lib'                                      |

5.4.1. AT\_Test

cd example/AT\_Test && sudo ./AT\_Test

SIM7000E NB-IoT HAT User Manual

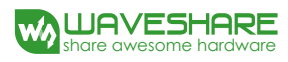

| <u>1</u> Raspberry Pi 3 Model B+ × <u>2</u> Raspberry Pi 3 Model B+ ×                                                                                                    |  |
|----------------------------------------------------------------------------------------------------|--|
| <pre>pi@raspberrypi:-/SIM7000X \$ clear<br/>pi@raspberrypi:-/SIM7000X \$ cd example/<br/>pi@raspberrypi:-/SIM7000X/example \$ ls<br/>AT_Test GPS_Positioning NB-IoT<br/>pi@raspberrypi:-/SIM7000X/example \$ cd AT_Test/<br/>pi@raspberrypi:-/SIM7000X/example/AT_Test \$ ls<br/>AT_Test AT_Test.cpp<br/>pi@raspberrypi:-/SIM7000X/example/AT_Test \$ sudo ./AT_Test<br/>Module is ready.<br/>Please input the AT command<br/>:AT<br/>AT<br/>OK<br/>Please input the AT command<br/>:AT+CSQ<br/>AT+CSQ<br/>+CSQ: 21,99</pre> |  |
| OK<br>Please input the AT command<br>:^C<br>pi@raspberrypi:~/SIM7000X/example/AT_Test \$ []                                                                                                    |  |

5.4.2. GPS\_Positioning

cd example/GPS\_Positioning && sudo ./GPS\_Positioning

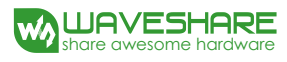

| • <u>1</u> Raspberry Pi 3 Model B+ × • <u>2</u> Raspbe                                                                                                    | erry Pi 3 Model B+ × +                                                          |         |  |  |  |  |  |
|----------------------------------------------------------------------------------------------------|---------------------------------------------------------------------------------|---------|--|--|--|--|--|
| <pre>pi@raspberrypi:~/SIN7000X \$ cd example/GPS_Positioning/<br/>pi@raspberrypi:~/SIN7000X/example/GPS_Positioning \$ ls<br/>GPS_Positioning_GPS_Positioning.cpp<br/>pi@raspberrypi:~/SIN7000X/example/GPS_Positioning<br/>Failed to open /dev/mem, try checking permissions.<br/>Failed to map the physical GPIO registers into the virtual memory space.<br/>bcm2835_init: Unable to open /dev/mem: Permission denied<br/>pi@raspberrypi:~/SIN7000X/example/GPS_Positioning \$ sudo ./GPS_Positioning<br/>Module is ready.<br/>Ready for GPS positioning,<br/>please connect the GPS antenna and place it outdoors<br/>1,0,,0,,12,,42,.</pre> |                                                                                 |         |  |  |  |  |  |
| OK<br>The GPS position message is not correct<br>1,0,,,,,0,,,,12,,,,43,,                                                                                                    | OK<br>The GPS position message is not correct,please waiting<br>1,0,,0,,12,43,, |         |  |  |  |  |  |
| OK<br>The GPS position message is not correct,please waiting<br>The GPS position message is:<br>1,1,20180601073419.000,22.544040,114.077940,80.700,0.00,176.5,1,,0.7,,,12,9,,,44,,                                                                                                    |                                                                                 |         |  |  |  |  |  |
| OK<br>UTC time is :20180601073419<br>Latitude is :22.544040<br>Longitude is :114.077940<br>Turn off the GNSS power.                                                                                                    |                                                                                 | , v     |  |  |  |  |  |
| - 仅将文本发送到当前选项卡                                                                                                    |                                                                                 | - =     |  |  |  |  |  |
| ssh://pi@192.168.6.134:22                                                                                                    | 🗟 SSH2 xterm 📫 100x28 🚊 28,1 2 会活 👚 🖊                                           | CAP NUM |  |  |  |  |  |

# 5.4.3. NB-IOT (TCP\_IP)

| cd example/NB-IoT &                                                  | x sudo ./TC       | P_IP      |             |                          |                                        |          |
|----------------------------------------------------------------------|-------------------|-----------|-------------|--------------------------|----------------------------------------|----------|
| • 1 Raspberry Pi 3 Model B+ × • 2 Raspberry Pi 3 Mod                 | el B+ × +         |           | < → -       | (1) Protocol             | [Receive from 117.61.135.201 : 41317]: |          |
| pigroenhorrupi, //STN7000X/oxomlo/NR-ToT_\$_cudo                     | (TCR IR           |           | A           | TCP Server 🔹             | Waveshare                              |          |
| Module is ready.                                                     | / ICF_IF          |           |             | Locar host IP            |                                        |          |
| The signal value is:21<br>The valid ann is:ctnb                      |                   |           |             | 192.168.6.168            |                                        |          |
| Setting network apn to ctnb successfully.                            |                   |           |             | (3) Local host port      |                                        |          |
| Bring up wireless connect successfully!<br>Local IP is 10.167.203.89 |                   |           |             |                          |                                        |          |
| Start up TCP connection remate conver is:112 81                      | 222 170,1022      |           |             | Disconnect               |                                        |          |
| Send data: 'Waveshare' successfully.                                 | .232.178:1022     |           |             | Room Ontions             |                                        |          |
| Start receiving data for 10 seconds                                  |                   |           |             | Begeive to file          |                                        |          |
| SIM7000 NB-IOT TCP Test Succefully                                   |                   |           |             | Add line return          |                                        |          |
| Close connect successfully.                                          |                   |           |             | 🗌 Receive As HEX         |                                        |          |
|                                                                      |                   |           |             | Receive Pause            |                                        |          |
|                                                                      |                   |           |             | <u>Save</u> <u>Clear</u> |                                        |          |
|                                                                      |                   |           |             | Send Options             |                                        |          |
|                                                                      |                   |           |             | 🗌 Data from file         |                                        |          |
|                                                                      |                   |           |             | 🕅 Auto Checksun          |                                        |          |
|                                                                      |                   |           |             | Auto Clear Input         |                                        |          |
|                                                                      |                   |           |             | Send As Hex              | Power: All Connections T               |          |
|                                                                      |                   |           |             | Interval 1000 mr         |                                        |          |
|                                                                      |                   |           | ~           | Load Clear               | SIM7000 NB-IOT TCP Test Succefully     | Send     |
| Q将文本发送到当前选项卡                                                         |                   |           | • =         |                          |                                        |          |
| ssh://pi@192.168.6.134:22                                            | 12 xterm 1 100x28 | 15,1 2 会话 | T SAP NUM 📑 | 💣 Ready!                 | Send : 263 Recv : 330                  | Reset // |

5.4.4. For more demo code, please visit the website wiki.